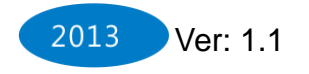

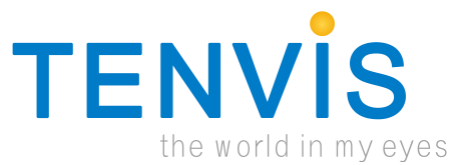

# Használati Útmutató

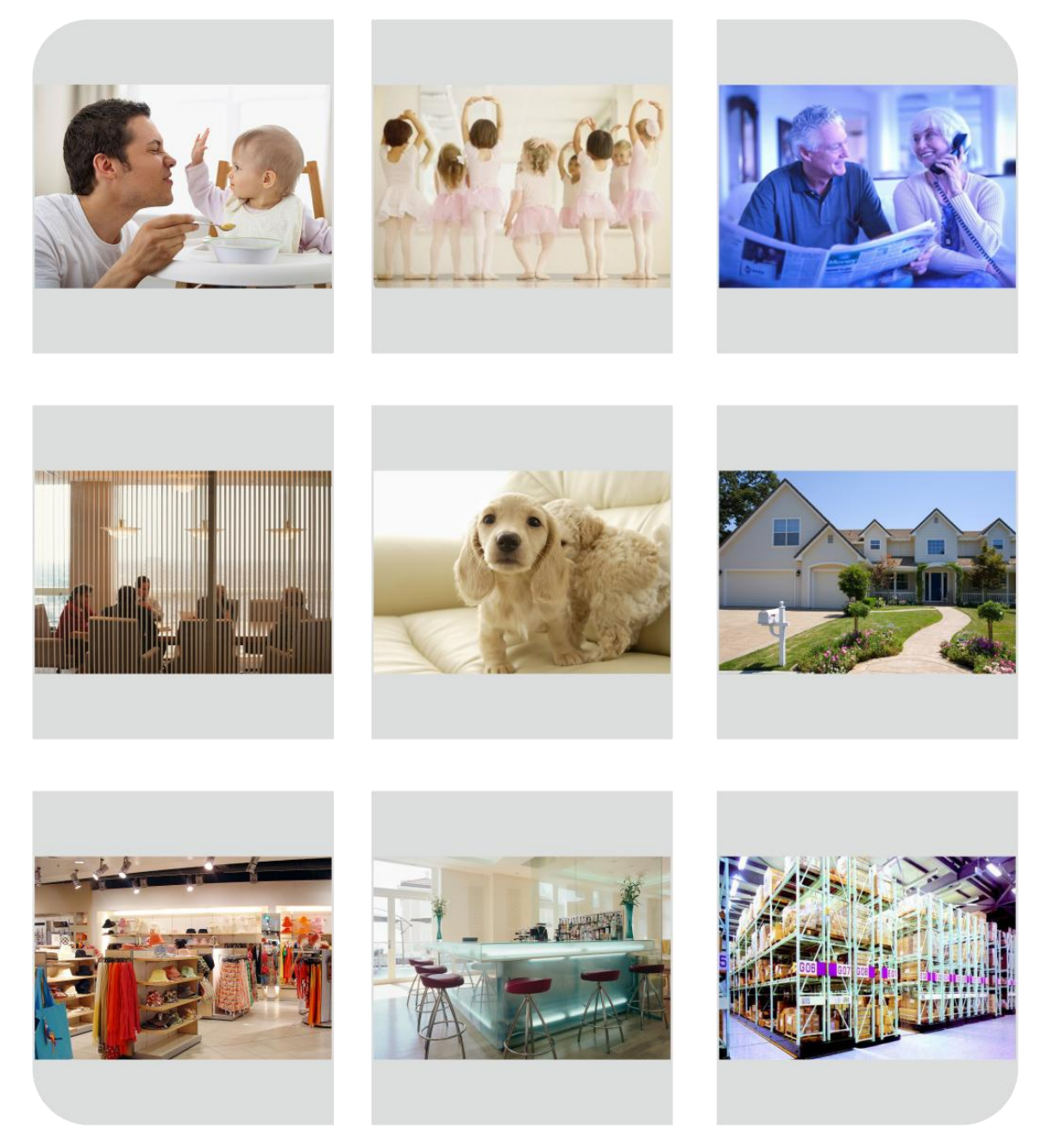

Biztonsági okokból kérjük változtassa meg az IP Kamera alapértelmezett jelszavát. Bővebben az 5. és 9. oldalon.

A legfrissebb használati útmutató letölthető a következőoldalról: www.tenvis.com/download .

## Contents

| Let's get started错i     | <b>吴!未定义书签</b> 。 |
|-------------------------|------------------|
| What's in the box       | 3                |
| Let's show you around错i | <b>误!未定义书签</b> 。 |
| How it works错i          | <b>误!未定义书签。</b>  |
| Let's get PC view错i     | 吴! 未定义书签。        |
| For Windows             |                  |
| Wired LAN View错i        | 吴! 未定义书签。        |
| Wireless LAN View错      | 吴! 未定义书签。        |
| Internet View错i         | 吴! 未定义书签。        |
| For Mac                 | 10               |
| Solution to Scene 2错    | 吴! 未定义书签。        |
| Let's get mobile view错i | 吴! 未定义书签。        |
| For iPhone              |                  |
| For Android             |                  |
| For Others错             | <b>误!未定义书签。</b>  |
| Last, but not least错    | 吴! 未定义书签。        |
| FAQ错i                   | <b>误!未定义书签。</b>  |
| Learn more错             | 吴! 未定义书签。        |
| Support错                | 吴! 未定义书签。        |

Megjegyzés: Bizonyos funkciók kézikönyvben említett függően változhat kamera modell. Például a pan és tilt funkció a Pan / Tilt képes kamerák csak.

## Fejezet 1: Kezdeti lépések

## A doboz tartalma

IP Kamera x 1 Antenna x 1 Adapter x 1 Használati Útmutató x 1 CD x 1 Tartó konzol x 1 Csavarok és tiplik

### A kamera

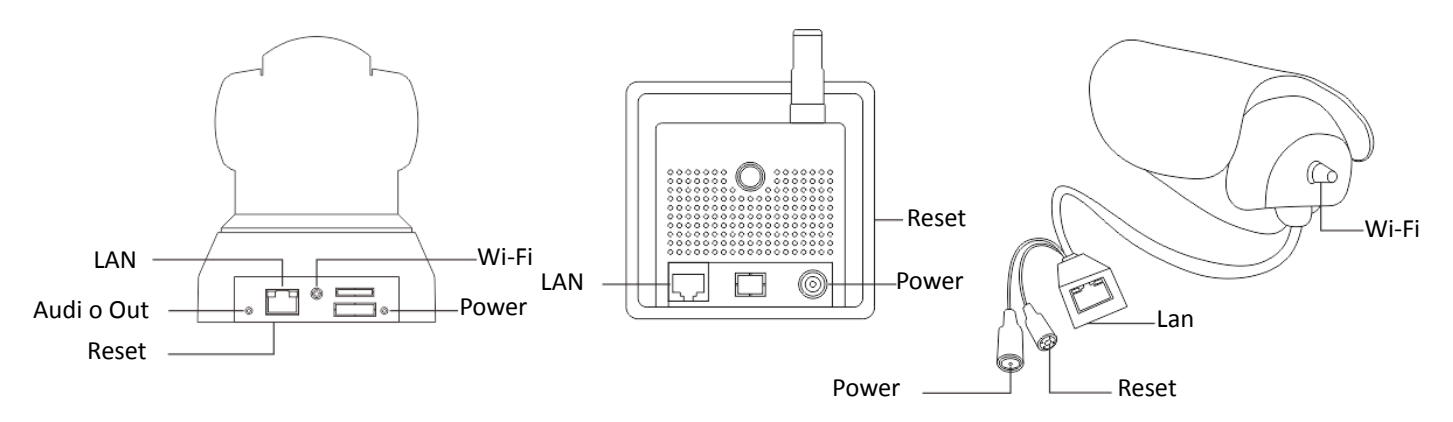

## Működés közben

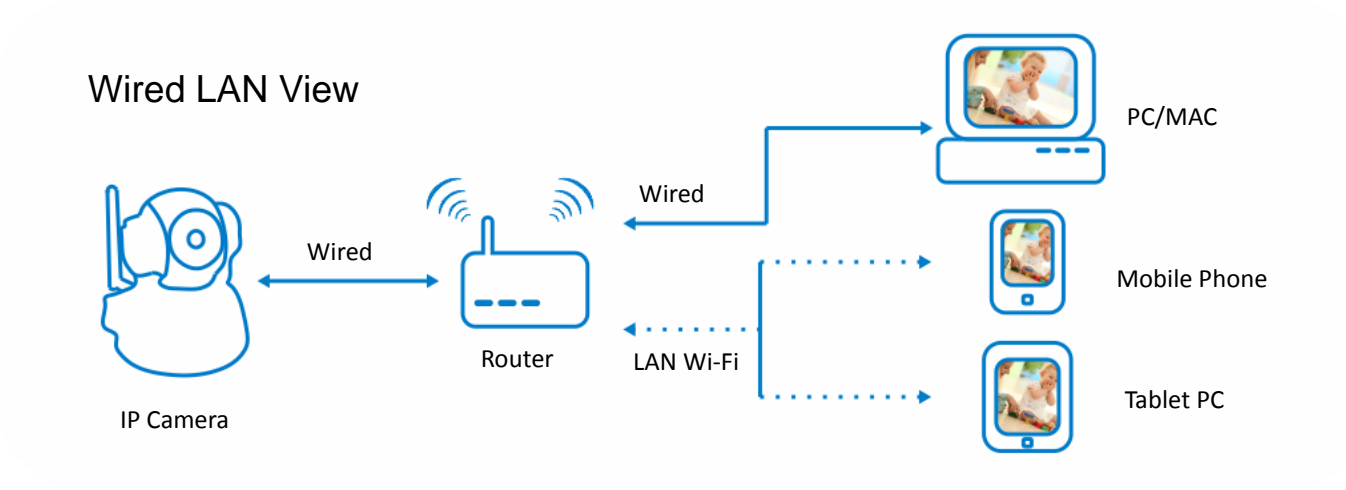

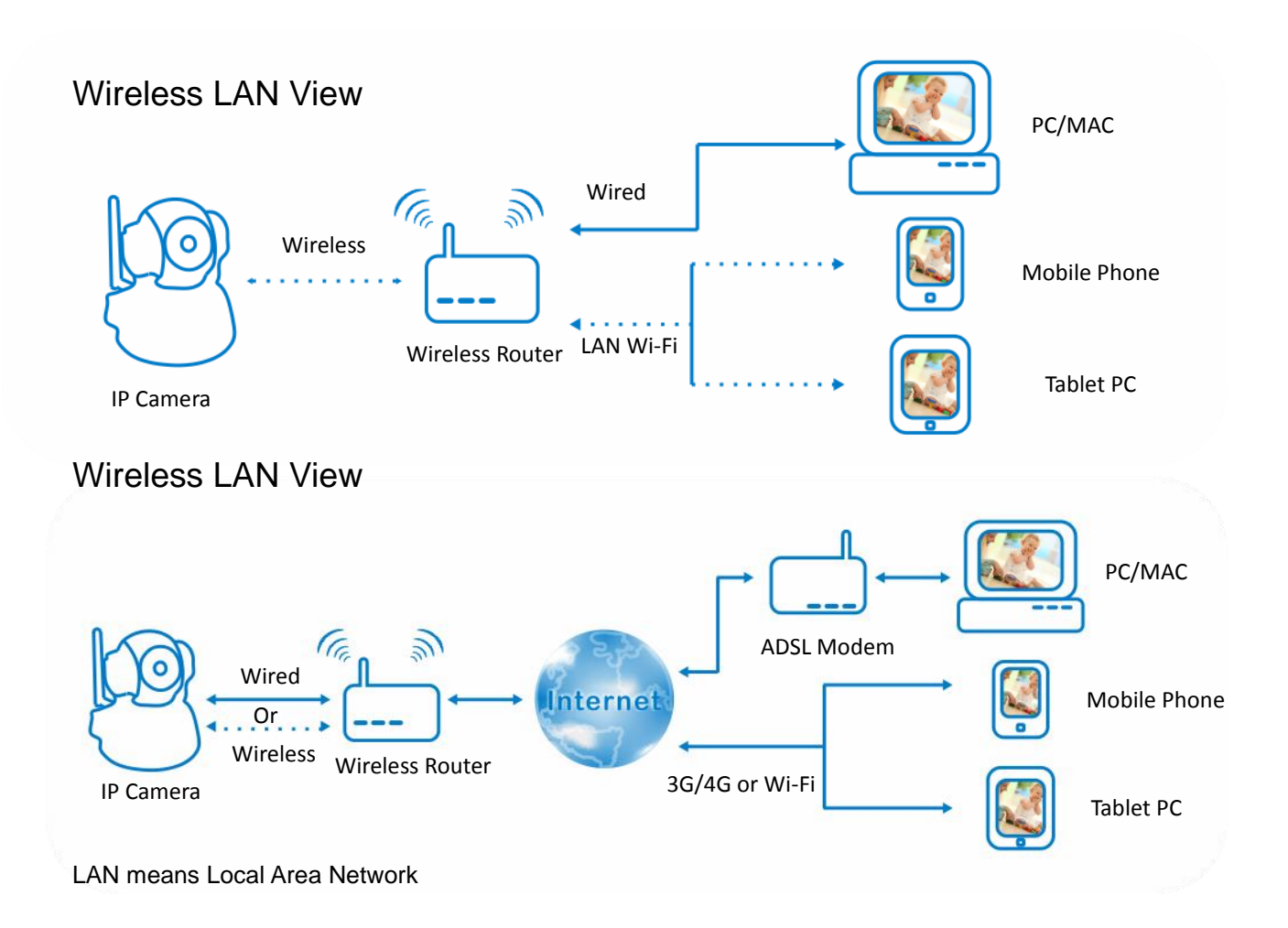

## Fejezet 2: PC beállítások

## Windows

### Vezetékes hálózat

- 1. Helzezze be a CD-t vagy töltse le a szoftvert:. www.tenvis.com/download
- 2. Indítsa el az autorun-t. És kattintson a következő ikonra: 📩 IPCamWizard
- 3. A telepítés végén indítsa el az alkalmazást:

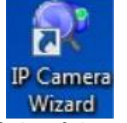

 Indítsa el a varázslót és válassza ki a telepítési módot. A Varázsló mód ajánlott kezdő. felhasználóknak. Ha a haladó módot választja, kérjük látogassa meg a www.tenvis.com/download oldalt további utasításokért.

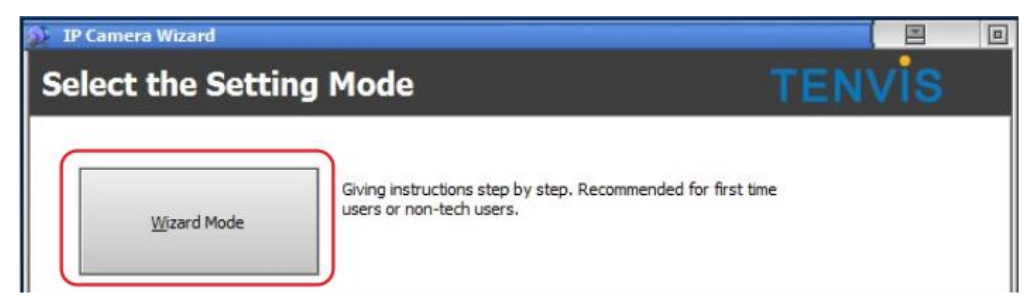

5. Győzödjön meg róla, hogy a kamera és a számítógépe is legyen a vezeték néküli router-hez csatlakoztatva.

| IP Camera Wizard                                                                                                    |                                             |
|----------------------------------------------------------------------------------------------------|---------------------------------------------|
| Step 1: Connect the cable                                                                                                    | TENVIS                                      |
| Connect Ethernet Cables as shown in the figure below                                                                                                    | r:                                          |
| After cables are connected, the indicators on the Ethernet jack should be light<br>flashes and the green one keeps on. If it's not the case, please check:<br>1.Is the power supply of IP camera working?<br>2.Is the network cable working?<br>3.Is the network cable jack broken?<br>4.Is the network router or switch working? | ted as the right top figure: the yellow one |
| http://WWW.TENVIS.COM                                                                                                    | Prev Next Exit                              |

6. Keresse meg és válassza ki a kamerát..

| IP Camera                                                                | Wizard                                                                                       |                                                                                                    |                                                     |                                         |                                                     |        | - |                                                 |                       |             |
|--------------------------------------------------------------------------|----------------------------------------------------------------------------------------------|----------------------------------------------------------------------------------------------------|-----------------------------------------------------|-----------------------------------------|-----------------------------------------------------|--------|---|-------------------------------------------------|-----------------------|-------------|
| Step 2:                                                                  | Select C                                                                                     | amera                                                                                                    |                                                     |                                         |                                                     | ENV    | S |                                                 | TTD //400 400 4       |             |
| # Seri<br>1 F<br>2 E<br>3 F                                              | les Name<br>IP Cam<br>James 1                                                                | IP Address<br>192, 168, 1, 239<br>192, 168, 2, 108<br>192, 168, 2, 195                                           | Port<br>81<br>8001<br>195                           | SN<br>XXXX<br>ipcam1                    | MAC<br>00E04C8DE600<br>002A284C0002<br>001A18E0318D |        |   | IP ADD:H<br>User: adm<br>S/N: xxxx<br>DDNS:http | in Pwd: <null></null> | 239:8<br>fo |
| If your IP came<br>1.Is the IP cam<br>2.Does the IP a<br>3.Is your PC ru | era is not shown in i<br>iera connected corr<br>address of your car<br>inning a firewall tha | the above list, please checking to the please checking to the please conflict with other it prevent the software | neck:<br>revious step<br>computers o<br>from search | o?<br>r devices in yo<br>ing IP camera: | ur local network?                                   | Refres | n | Y Ezeket az                                     | ▲<br>információkat    |             |
| Vhich numerica                                                           | l order of the came                                                                          | ra you are going to set<br>that you want to                                                                      | o <mark>con</mark> figu                             | ure, then                               | click "Next".                                       |        |   |                                                 |                       |             |
|                                                                          |                                                                                              |                                                                                                    |                                                     |                                         |                                                     |        |   |                                                 |                       |             |

7. Állítsa be a kamera IP címét. Ha megjelenik egy piros nyíl,akkor elérheti a kamerát belső hálózaton keresztül. Ha nem jelenik meg, kattintson a One Key Set-re. Ha a piros nyíl

| 🕨 IP Camera W                                           | izard                                                                                                    |                                                      |                                          |                                 |                      | 0   |
|---------------------------------------------------------|----------------------------------------------------------------------------------------------------|------------------------------------------------------|------------------------------------------|---------------------------------|----------------------|-----|
| Step 3: S                                               | Setting IP Address                                                                                        |                                                      |                                          | TEN                             | vis                  |     |
| IP Address:                                             | 192.168.1.239                                                                                             |                                                      |                                          |                                 |                      |     |
| Port:                                                   | 81                                                                                                    |                                                      |                                          |                                 |                      |     |
| Subnet Mask:                                            | 255.255.255.0                                                                                             |                                                      |                                          |                                 |                      |     |
| Gateway:                                                | 192.168.1.2                                                                                               |                                                      |                                          |                                 |                      |     |
| Access URL:                                             | http://192.168.1.239:81                                                                                   | Open 🔶                                               | Kérjük jegy                              | vezze fel a kar                 | mera cím             | ét. |
| One <u>K</u> ey Set                                     | Manual Set                                                                                                |                                                      |                                          |                                 |                      |     |
| This IP cam<br>from brows<br>If you want<br>want to see | era is configured correctly. Y<br>ers now.<br>to continue to configure Wi<br>ect another IP camera to cor | 'ou can click "<br>ifi and WAN a<br>nfigure, click " | Open" butto<br>ccess, click "I<br>Prev". | n to view the<br>Next" to conti | camera<br>nue. If yo | ou  |
| http://WWW                                              | .TENVIS.COM                                                                                               |                                                      | Prev                                     | Next                            | Exit                 |     |

ezután sem jelenik meg, kérjük lépjen kapcsolatba a gyártóval.

| Ver 1.7.2 | 015                                                                 |                                   |
|-----------|---------------------------------------------------------------------|-----------------------------------|
| Ø         | Internet Explorer<br>ActiveX Plug-in only for IE Browser            | További információk a 17. Oldalon |
|           | IPhone, IPod touch and IPad<br>For IPhone 2G, 3G, 3GS, 4 and IPad.  |                                   |
| 8         | Mobile Phone (such as Android)<br>Browser that supports Javascript. |                                   |
| <b>I</b>  | IE ActiveX Plug-in. Click to download                               |                                   |
| 0         | Language : English                                                  |                                   |

Figyelem: Kérjük, hogy a böngészőjének megfelelő módot válassza.

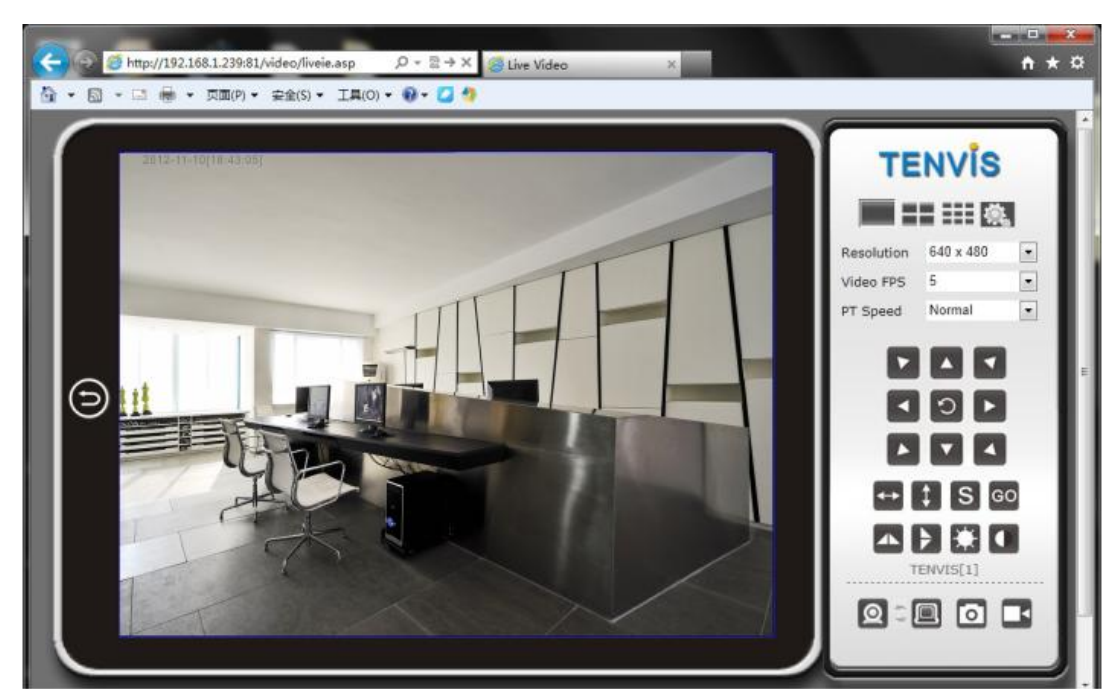

Ha a beállítások sikeresek, megjelenik a kép, és élőben nézheti a videót a hálózaton keresztül..

Megjegyzés::

1. Biztonsági okokból kérjük változtassa meg a kamera alapértelmezett jelszavát.Ezt a következőképpen teheti meg..

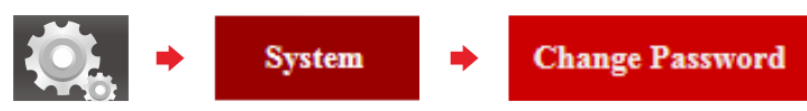

2. Bizonyos funkciók kézikönyvben említett függően változhat kamera modell. Például a pan és tilt funkció a Pan / Tilt képes kamerák csak..

Nincs több beállításra szükség, ha csak vezetékes hálózaton keresztül szeretné használni a kamerát.

#### Vezetéknélküli hálózat

8. Térjen vissza a IP Kamera Varázsló oldalra és töltse ki a következő mezőket a folytatáshoz.

| Validate Authentication | IP ADD:HTTP://192.168.1.239:81<br>User: admin Pwd: <null><br/>S/N: xxxx<br/>DDNS:http://xxxx.tenvis.info</null> |
|-------------------------|----------------------------------------------------------------------------------------------------|
| QK Gancel               | Ezeket az információkat megtalálhatja a<br>kamerán.                                                             |

9. Kérjük győződjön meg róla, hogy a Using Wireless Lan be legyen kapcsolva, ha engedélyezni szeretné a WIFI használatát. Ezután kattintson a Scan gombra és várjon

ameddig megtalálja a vezetéknélküli router azonosítóját. Amikor a keresés befejeződött, válassza ki WIFI hálózatot,és írja be a jelszót a Share Key szüveg mezőbe. Ezután kattintson az Apply gombra. A kamera újra fog indulni és a hálózati kábelt el kell távolítani.

|                                                           | 👔 IP Camera Wizard 📃 🔳                                                                                                    |
|-----------------------------------------------------------|----------------------------------------------------------------------------------------------------|
|                                                           | Step 4:Set Wireless Lan TENVIS                                                                                                    |
| Próbálkozzo<br>n többször,<br>ha a keresés<br>sikertelen! | Wireless Network List       Using Wireless Lan         Compare       SSID:         ChinaNet + tQGC       SSID:         TP-Tenvis       Share Key:         Share Key:       Image: Countdown of res.         Silent       Image: Countdown of res.         Silent       Image: Countdown of res.         Silent       Image: Countdown of res.         Silent       Image: Countdown of res.         Silent       Image: Countdown of res.         Solution       Image: Countdown of res.         Solution       Image: Countdown of res.      < |
|                                                           | http://WWW.TENVIS.COM Prev Next Exit                                                                                                    |

Most térjen vissza a böngészőhőz. Ha látja a kamera képét, akkor sikeresen beállította a kamerát.

Ha nem szeretné interneten keresztül használni a kamerát, akkor kattintson az exit gombra.

#### Internetes beállítások

10. Ha a DDNS ellenőrzés sikeres, kattintson a Next gombra. Ha nem, akkor ellenőrizze az internet kapcsolatot. Ha ezután se jó, lépjen kapcsolatba az internet szolgáltatójával.

| 👔 IP Camera                                                                                                    | a Wizard                                                 |                 |                      |         |      |
|----------------------------------------------------------------------------------------------------|----------------------------------------------------------|-----------------|----------------------|---------|------|
| Step 5                                                                                                    | Check DDNS                                               |                 |                      | TEN     | vis  |
| SN:                                                                                                    | aaae                                                     |                 |                      |         |      |
| Server.                                                                                                    | Luser . certvis.into                                     |                 |                      |         |      |
| Obtaining       Obtaining       Obtaining       Image: state state | DDNS options from the camera<br>DDNS registration status | Success! Succes | s!<br>" button to co | ntinue! | •    |
| http://WW                                                                                                    | /W.TENVIS.COM                                            |                 | Prev                 | Next    | Exit |

11. Ha a port átirányítás sikeres, kattintson a Next gombra. Ha nem, kattintson a Set port forwarding gombra..

| Step 6:Por                                                                                                    | t Forwarding                                                      | TENVIS                        |
|----------------------------------------------------------------------------------------------------|-------------------------------------------------------------------|-------------------------------|
| IP address:<br>Port:                                                                                                    | 192.168.1.239<br>81                                               |                               |
| Router IP address:<br>Internet access URL:                                                                                                    | 192.168.1.2<br>http://aaae.tenvis.info                            | Open  Open                    |
| Check information:-<br>Checking<br>(hecking<br>(hecking<br>(hecking)<br>(hecking)<br>( | Succefully           Redetect           etting successfully, clic | ck "Next" button to continue. |
| http://WWW.TEM                                                                                                    | IVIS.COM                                                          | Prev Next Exit                |
|                                                                                                    | Port Mapping of                                                   | Router Ea D                   |

| Router brand: D-LINK Router 💽 New Version |                                                    |
|-------------------------------------------|----------------------------------------------------|
| User Name:                                | Írja be a router felhasználó nevét és<br>jelszavát |
| QK <u>C</u> ancel                         |                                                    |

Válassza ki a router márkáját, írja be a routerhez tartozó felhasználó nevet és jelszót, majd kattintson az OK gombra.

Ha nem sikerült újra, és a kevesebb mint 3 problémák merülnek fel, kérjük, vegye fel a kapcsolatot Internet Service Provider vagy útválasztó támogatja.

1) Ön nem biztos a felhasználónév vagy a jelszó.

- 2) Ön nem biztos abban, hogy az útválasztó márka;
- 3) Még mindig nem tudja beállítani a sikeresen.

Ha még mindig problémája port forwarding, lépjen velünk kapcsolatba a támogatási információkat a végén az útmutató.

12. Az alábbi képernyő fog megjelenni. Ha több kamerát szeretne hozzáadni, kattintson a Next majd Yes gombra.

| Congratulations!                            | Your IP camera                               | is config | ired su         | ccessful                 | ly.     |  |
|---------------------------------------------|----------------------------------------------|-----------|-----------------|--------------------------|---------|--|
| AN access URL:                              | http://192.168.1.239:81                      |           | Open            | +                        |         |  |
| nternet access URL:                         | http://xxxx.tenvis.info                      |           | Open            | -                        |         |  |
| Veb-based platform:                         | http://app.tenvis.info                       |           |                 |                          |         |  |
| obile Phone URL:                            | http://3g.tenvis.info                        |           |                 |                          |         |  |
| ow to access using a<br>ow to use IP Camera | <u>mobile phone?</u><br><u>Super Client?</u> | Help on t | <u>using We</u> | b-based pla<br>Dile App. | atform. |  |

Most menj vissza a böngésző. Input az internet-hozzáférési URL-t. Ha meg lehet nézni élőben takarmány a kamera, akkor létre internetes kilátás sikeresen. Gratulálunk! Most nyomon követheti, hogy mi történik bárhol bármikor!

### Mac

- Helyezze be a CD-t vagy töltse le a szoftvert: www.tenvis.com/download MAC OS
   Kattintson az alábbi ikonra.
   IP Camera Tool " is an application downloaded from the Internet. Are you sure you want to open it?
   Safari downloaded this file today at L+9:23 from apps.tenvis.com.
   Show Web Page Cancel Open
- Ha nem az első, hanem a második ábrát látja, akkor térjen vissza a 10. oldalra és módosítsa a kamera IP címét az ott leírtaknak megfelelően.

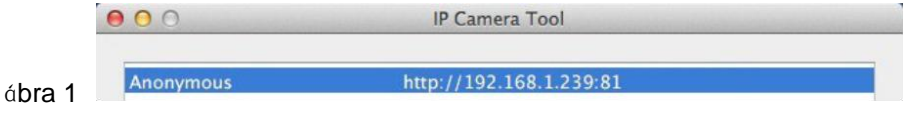

| 00 | IP Camera Tool |
|----|----------------|
|    |                |

4. Kattintson kettőt az IP címre és a kamera bejelentkezési képernyője fog megnyílni az alapértelmezett bönészőben.

|                                 | 192.168.1.239:81/index1.htm                                                                                                    | R. R.    |
|---------------------------------|----------------------------------------------------------------------------------------------------|----------|
| + 0 192.168.1.239:81 index1.htm |                                                                                                    | X Reader |
|                                 | To view this page, you must log in to area<br>"ipcamera_00E04C8E1613" on<br>192.168.1.239:81.<br>Your password will be sent unencrypted.<br>Name: admin<br>Password:<br>Remember this password in my keychain<br>Cancel Log in |          |

IP ADD:HTTP://192.168.1.239:81 User: admin Pwd: <null> S/N: xxxx DDNS:http://xxxx.tenvis.info

Ezeket az információkat megtalálhatja a kamerán.

5. A kamera eléréséhez írja be az IP címét a böngészőbe..

á**bra 2** 

Figyelem: Kérjük, hogy a böngészőjének megfelelő módot válassza.

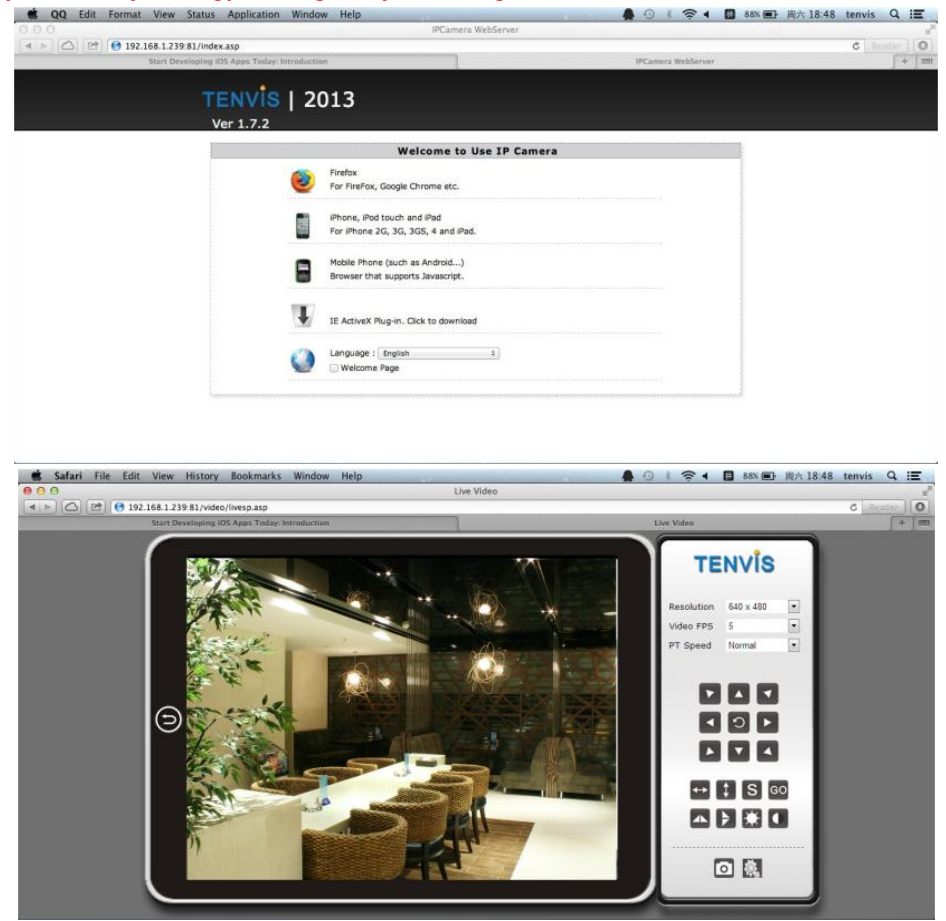

#### Gratulálunk! Beállított vezetékes LAN nézetet MAC sikeresen.

1. Biztonsági okokból kérjük változtassa meg a kamera alapértelmezett jelszavát.Ezt a következőképpen teheti meg..

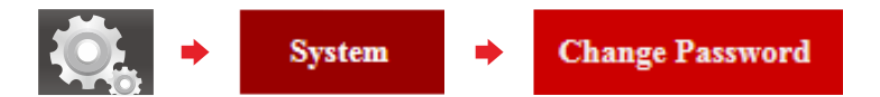

2. Bizonyos funkciók kézikönyvben említett függően változhat kamera modell. Például a pan és tilt funkció a Pan / Tilt képes kamerák csak.

Ha vezeték nélküli vagy internetes beállításokra van szüksége MAC készülékéhez, látogassa. meg az alábbi oldalt. *www.tenvis.com* 

#### á**bra 2**

Kattintson az egér jobb gombjával a Network Configuration-reés állítsa be a kamera IP címét a helyi hálózatnak megfelelően.

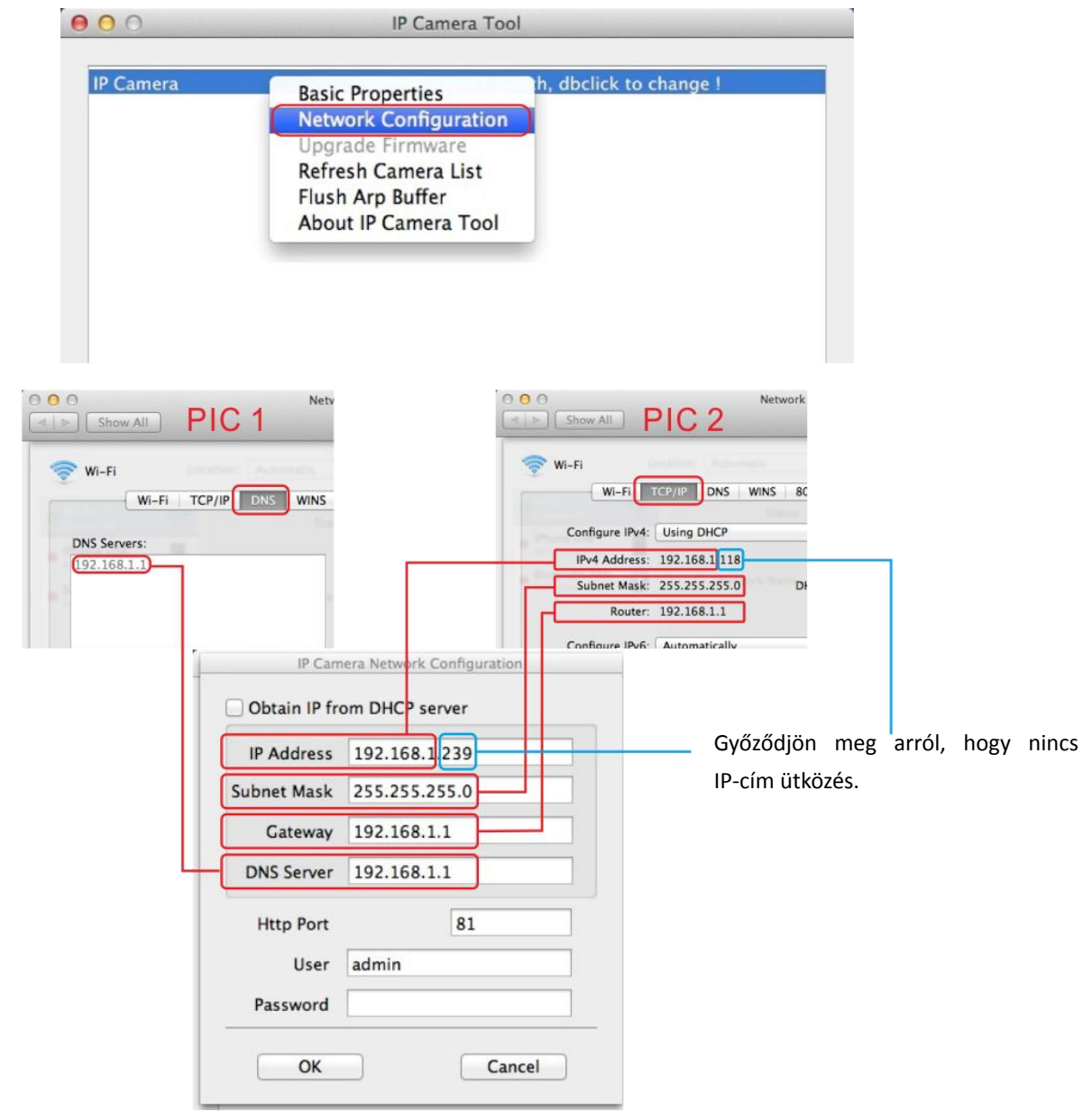

Kövesse az alábbi lépéseket a beállítások előhozásához:

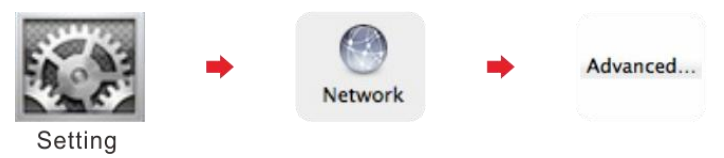

## Fejezet 3: Mobil beállítások

### iPhone

Nyissa meg az app store-t, és telepítse a CamViewer for IP Webcams, alkalmazást. Vagy látogasson el a www.tenvis.com/download oldalra további niformációkért..
 Indítsa el a CamViewer for IP Webcams alkalmazást. Aztán kattintson a + gombra

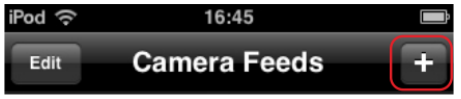

3. Töltse ki a következő mezőket.

| iPod 奈     | 16:47                   |   |                                           |
|------------|-------------------------|---|-------------------------------------------|
| Cancel     | dit Camera              |   |                                           |
| Name       | TENVIS                  |   | Bővebben a 7. Oldalon.                    |
| Address    | http://192.168.1.239:81 | • | LAN access URL: http://192.168.1.239:81   |
| Username   | admin                   |   | IP ADD:HTTP://192.168.1.239:81            |
| Password   | Please provide          |   | S/N: xxxx<br>DDNS:http://xxxx.tenvis.info |
| Connection | Default (Audio Capable) |   | Ezeket az információkat                   |
|            |                         |   | megtalálhatja a kamerán                   |

Internetes beállításokhoz töltse ki a következő mezőket.

| iPod 奈     | 16:48 <b>m</b>          |   |                                                         |
|------------|-------------------------|---|---------------------------------------------------------|
| Cancel     | Edit Camera Done        |   |                                                         |
| Name       | TENVIS                  | I | Bővebben a 7. Oldalon.                                  |
| Address    | http://xxxx.tenvis.info | • | Internet access URL: http://xxxx.tenvis.info            |
| Username   | admin                   | • | IP ADD HTTP //192 168 1 239 81                          |
| Password   | Please provide          |   | User: admin Pwd: <null></null>                          |
| Connection | Default (Audio Capable) |   | DDNS:http://xxxx.tenvis.info<br>Ezeket az információkat |
|            |                         |   | megtalálhatja a kamerán.                                |

Tipp: Az IP cím és a hoszt név az ábrán csak példa. További információk a www.tenvis.com/support oldalon.

4. Válassza ki a hozzáadott kamerát és nézze meg a képét..

| iPod 중 16:45<br>Edit Camera Feeds | + | iPod 奈<br>Feeds | -     | 16:46    | 5 | <b></b> ; |
|-----------------------------------|---|-----------------|-------|----------|---|-----------|
| TENVIS                            |   |                 | A HAN |          |   | F. F.     |
|                                   |   | IO              | ĸ     | ↑        | Л |           |
|                                   |   | \$              | ÷     | •        | → | -         |
|                                   |   | ↔               | Ľ     | <b>1</b> | К | Ø         |

Gratulálunk! Sikeresen beállította az iPhone alkalmazást. Mostantól megnézheti a kamerát élőben iPhone készülékről bárhol, bármikor..

### Android

 Keresse meg az IP Cam Viewer alkalmazást a Google Play-ben. Látogassa meg a www.tenvis.com/download oldalt további információkért. Kattintson a + gombra és válassza ki IP Camera, DVR, NVR opciót.

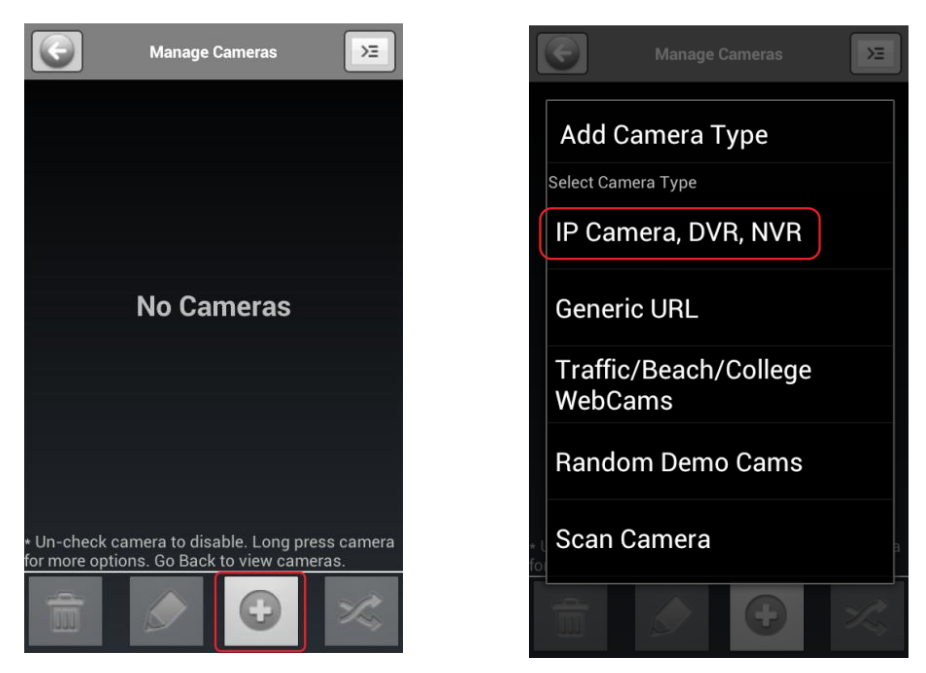

2. Ha az ön kamera modellje nincs a listán, válassza ki a JPT3815 típust., Töltse ki a következő mezőket..

| li 18:37                                                                                                    |                                                                                                    |
|----------------------------------------------------------------------------------------------------|----------------------------------------------------------------------------------------------------|
| Add/Edit IP Camera                                                                                                    |                                                                                                    |
| Name TENVIS                                                                                                    |                                                                                                    |
| Make Tenvis 🗸                                                                                                    |                                                                                                    |
| Model Tenvis JPT3815 -                                                                                                    | Bővebben a 7. Oldalon.                                                                                                    |
| Host / IP 192.168.1.239<br>HTTP Port - 81<br>User admin Pswd<br>More Options Cancel Test Save<br>Usage:<br>Click 'More Options' to invert pan, tilt, image, etc.<br>If you want your camera/dvr to be visible from<br>inside and outside your internal network, see:<br>http://hit-mob.com/forums/viewtopic.<br>php?f=8&t=47 | <ul> <li>LAN access URL: http://192.168.1.239:81</li> <li>IP ADD:HTTP://192.168.1.239:81</li> <li>User: admin Pwd: <null><br/>S/N: xxxx<br/>DDNS:http://xxxx.tenvis.info</null></li> <li>Ezeket az információkat megtalálhatja a kamerán.</li> </ul> |

Internetes beállításokhoz töltse ki a következő mezőket.

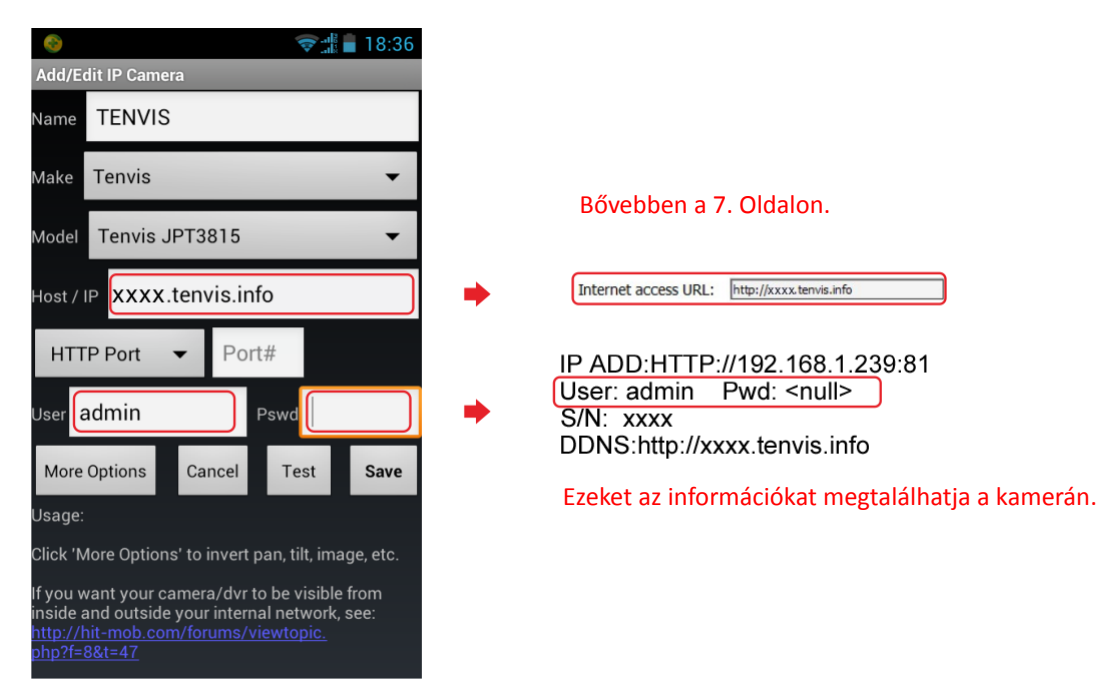

Tipp: Az IP cím és a hoszt név az ábrán csak példa.

3. Kattintson a test gombra és mentse el. Aztán kattintson a ← gombra az élő videóhoz..

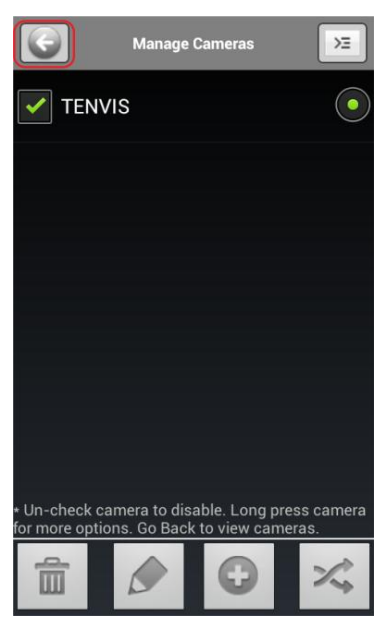

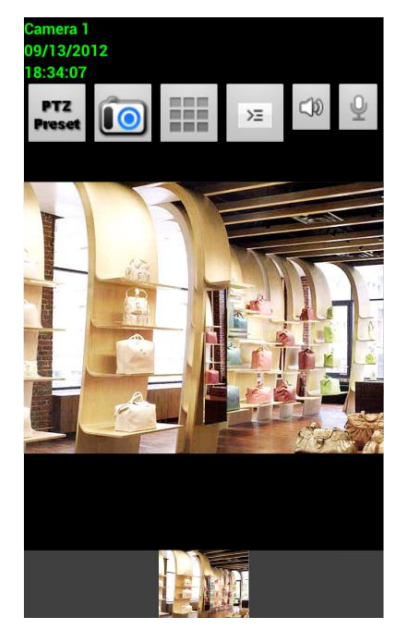

Gratulálunk! Sikeresen beállította az Android alkalmazást. Mostantól megnézheti a kamerát élőben Android készülékéről bárhonnét, bármikor.

## Egyéb készülékek

Symbian, Windows Phone, Blackberry OS és egyéb telefonokhoz

1. Nyissa telepítése varázsló 7 Cím

| Congratulations!                       | Your IP camera is co                 | nfigured succe     | esstully.              |  |
|----------------------------------------|--------------------------------------|--------------------|------------------------|--|
| AN access URL:                         | http://192.168.1.239:81              | Open 🔶             |                        |  |
| internet access URL:                   | http://xxxx.tenvis.info              | Open 🔶             |                        |  |
| Web-based platform:                    | http://app.tenvis.info               |                    |                        |  |
| Nobile Phone URL:                      | http://3g.tenvis.info                |                    |                        |  |
| iow to access using a to use IP Camera | mobile phone? He<br>Super Client? He | ip on using Web-ba | ised platform.<br>App. |  |

2. Regisztráljon a TENVIS videó megfigyelő rendszerébe..

| Video Surveillance System           | Account Application                                                                                                    |  |  |
|-------------------------------------|----------------------------------------------------------------------------------------------------|--|--|
| 3g.tenvis.info/2/index.htm 🖒 Google | 3g.tenvis.info/2/registry.h C Google                                                                                    |  |  |
| Video Surveillance System           |                                                                                                    |  |  |
|                                     | Account: Steven                                                                                                    |  |  |
| Account:                            | Password:                                                                                                    |  |  |
| Password:                           | Confirm<br>Password:                                                                                                    |  |  |
| Login Register                      | password-<br>protected answer:                                                                                          |  |  |
| ©2010                               | Email: Support@tenvis.com                                                                                               |  |  |
|                                     | <ul> <li>Please fill in a real and effective e-mail addr<br/>the recovery of lost passwords.</li> <li>submit</li> </ul> |  |  |

- 3. Jelentkezzen be.
- 4. Válassza ki a Management menűpontot a bejelentkezés után. Majd kattintson azt add gombra.

| Video Surveillance Syste<br>3g.tenvis.info/2/frame.as | em<br>Google    | Management<br>Name<br>add | Camera SN Modify | Delete |
|-------------------------------------------------------|-----------------|---------------------------|------------------|--------|
| Video Surveillance Sys                                | tem             | Home 4 Char               | nnels            |        |
| <u>no new alarm</u>                                   |                 |                           |                  |        |
| i i i i i i i i i i i i i i i i i i i                 | 22              |                           |                  |        |
| Single Channel <u>4</u>                               | <u>Channels</u> |                           |                  |        |
| <u>×</u>                                              |                 |                           |                  |        |
| <u>Alarm Record</u>                                   | Pictures        |                           |                  |        |
|                                                       | 1               |                           |                  |        |
| Management                                            | Account         |                           |                  |        |
|                                                       |                 |                           |                  |        |

5. Írja be a kamera soroyatszámát, illetve a hozzá tartozó felhasználónevet és jelszót

| Camera Name: | TENVIS   | l |                                                                    |     |
|--------------|----------|---|--------------------------------------------------------------------|-----|
| Camera SN:   | хххх     |   | → IP ADD:HTTP://192.168.1.239:81<br>User: admin Pwd: <null></null> |     |
| Account:     | admin    |   | S/N: xxxx                                                          |     |
| Password:    |          |   | DDNS:http://xxxx.tenvis.info                                       |     |
|              | K Cancel |   | Ezeket az információkat megtalálhatja                              | a a |
|              | Cantor   |   | kamerán.                                                           |     |

6. Válassza ki a Single Channel-t , hogy megnézhesse a kamerát az interneten keresztül.

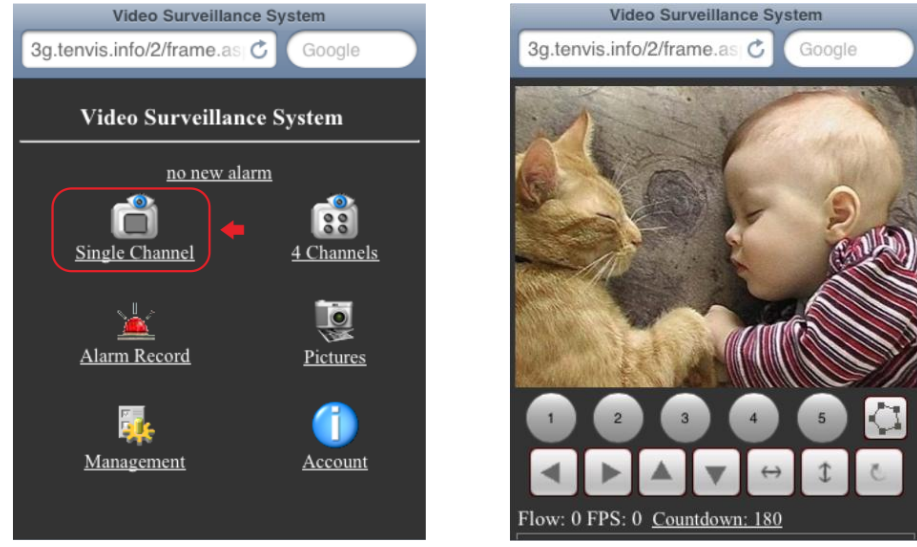

Gratulálunk! Mostantól élőben nézheti a videót a telefonján keresztül.

## Fejezet 4: Végszó

## Gyakori kérdések.

1. Miért mondja a vírusírtó, hogy a szoftver veszélyes vagy vírusos lehe?

A szoftver detektálja a hálózati eszközöket a hálózaton, emiatt tűnhet gyanúsnak. Kérjük hagyja figyelmen kívül.

- Miért nem tudja a szoftver detektálni a kamerát?
   Bizonyosodjon meg, hogy a hálozati kábel megfelelően csatlakoztatva van, illetve ellenőrizze a tűzfal és a vírusírtó beállításait.
- Miért mondja a szoftver, hogy a kamera nem elérhető?
   Csatlakoztassa a kamerát közvetlenül a router-hez és ne a számítógéphez.
- 4. Miért nem fogadja el a kamera a felhasználónevet és jelszót? A kamera előre beállított felhasználóneve admin, és nincs jelszó. Ha elfelejti a beállított felhasználónév és jelszó párost, akkor Visszaállíthatja a gyári beállításokat a reset gomb segítségével..
- 5. Hogyan állíthatom vissza a kamera gyári beállításait?

Tartsa nyomva a kamera alján található reset gombot körülbelül egy percig, ameddig a kamera újra nem indul. Győződjön meg róla, hogy eközben a kamera csatlakoztatva van az elektromos hálózathoz.

6. Miért nincs hang és/vagy kép a kamera felvételén (Csak a beltéri kamerák támogatják a hangfelvételt)?

Nincs hang: Jelentkezzen be ActiveX módban IE-vel vagy VLC módban más böngésző esetén.

Nincs videó: IE nem támogatja a Server Push módot és más böngészők

Pedig nem támogatják az ActiveX módot, kérjük használja a megfelelőt.

A TENVIS mobil alkalmazás nem támogatja a hangfelvételt, de más alkalmazások támogathatják.

- Miért homályos a kép?
   Vegye le a lencsevédő fóliát és forgassa el a lencsét az élesebb kép érdekében.
- Miért nem forgatható a kamera megfelelően?
   Lehet, hogy beragadt a mechanika. Óvatossan mozgassa meg kézzel.
- Miért szakad le a kamera állandóan a vezeték nélküli hálózatról?
   Nézze meg, hogy az antenna megfelelően rögzítve van-e, illetve, hogy a router nincs-e túl messze a kamerától..
- 10. Böngészők összehasonlító táblázata.

| -                      | IE                           | Firefox, Chrome, Safari<br>in all platforms |
|------------------------|------------------------------|---------------------------------------------|
| Video                  | Yes                          | Yes                                         |
| Record                 | Yes                          | No                                          |
| Alert Record           | Yes(Only in live video page) | No                                          |
| Alert by E-mail or FTP | Yes                          | Yes                                         |
| Multiple View          | Yes                          | No                                          |
| Audio                  | 2 Way                        | No                                          |

## További információk

További információkhoz juthat a TENVIS IP Kamerákról az alábbi oldalon. www.tenvis.com

## Terméktámogatás

Ha bármilzen probléma merülne fel a kamera beállításait illetően, látogasson el fórumunkra, ahol megtalálhatja a választ és segítséget kaphat. *http://forum.tenvis.com* Worldwide Customer Service Time: 9:00-18:00 Beijing Time (UTC+8) Monday-Friday Telephone #: 0086-0755-89732479 E-mail: support@tenvis.com E-mail: ussupport@tenvis.com